# Formátování písma - výukový dokument

#### Zadání úkolu:

K tomuto návodu patří pracovní list k procvičování změn formátu písma. Je napsaný celý jedním typem, velkostí, barvou a stylem písma. Tvým úkolem je změnit vzhled přiloženého dokumentu tak, aby formát a styl písma odpovídal přesně významu textu.

### Průvodce změnami formátu písma – pomůcka a návod, jak postupovat:

Měnit a upravovat písmo můžeme buď přímo při vytváření dokumentu, nebo dodatečně upravit už napsaný text. Právě tyto dodatečné úpravy tě nyní čekají.

Každý kousek textu, který chceme dodatečně jakkoliv měnit, musíme označit myší (kliknout, držet tlačítko myši a táhnout po celé délce – text se šedě podkreslí).

### Ovládání z lišty PANELŮ NÁSTROJŮ:

**1.** Písmo můžeme vybírat buď z lišty, nebo v menu formátu písma. Vybírat ale typ písma přímo z lišty je rychlejší:

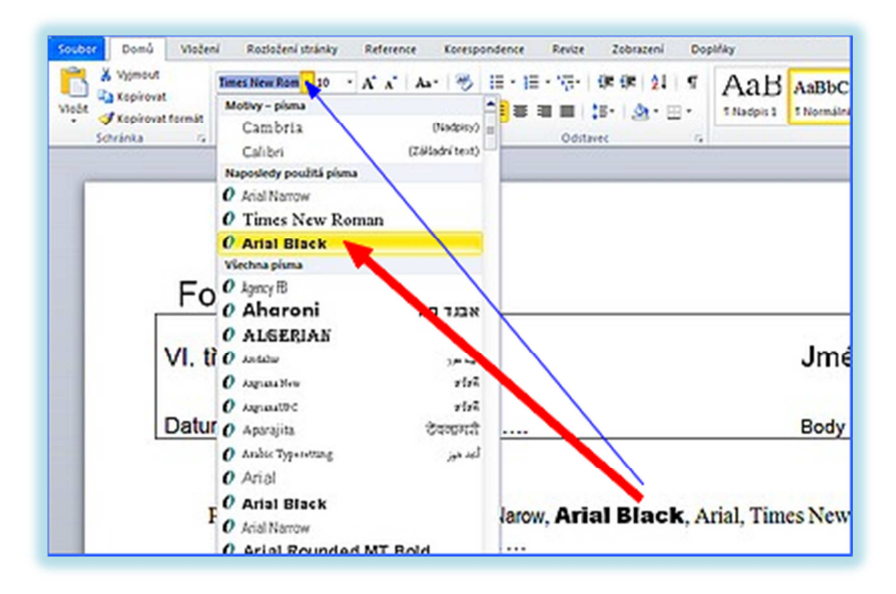

 Také řez písma můžeme měnit přímo z lišty. Záleží na tom, jakou kombinaci tlačítek použijeme současně. Vyzkoušej a uprav:

| ů Vlažení Razlažení stránky Reference Korespondence Revize Zabrazení Dopříky                                                                                                    |  |  |  |  |
|----------------------------------------------------------------------------------------------------|--|--|--|--|
| net<br>past<br>past<br>past formát                                                                                                    |  |  |  |  |
| Formátování písma                                                                                                    |  |  |  |  |
| VI. třída Jméno žál                                                                                                    |  |  |  |  |
| Datum:                                                                                                    |  |  |  |  |
| <ol> <li>Písmo: <u>Times</u> New Roman, <u>Arial Narow</u>, <u>Arial</u> Black, <u>Arial</u>, <u>Times</u> New Roman, <u>Bugothic</u>, <u>Tahoma</u></li> <li>Řez písma: obyčejné, <i>kurzíva</i>, tučné, <i>tučná kurzíva</i>, <u>tučná podtržená kurzíva</u>, oby</li> </ol> |  |  |  |  |

3. Snadno takto také můžeme měnit i velikost písma:

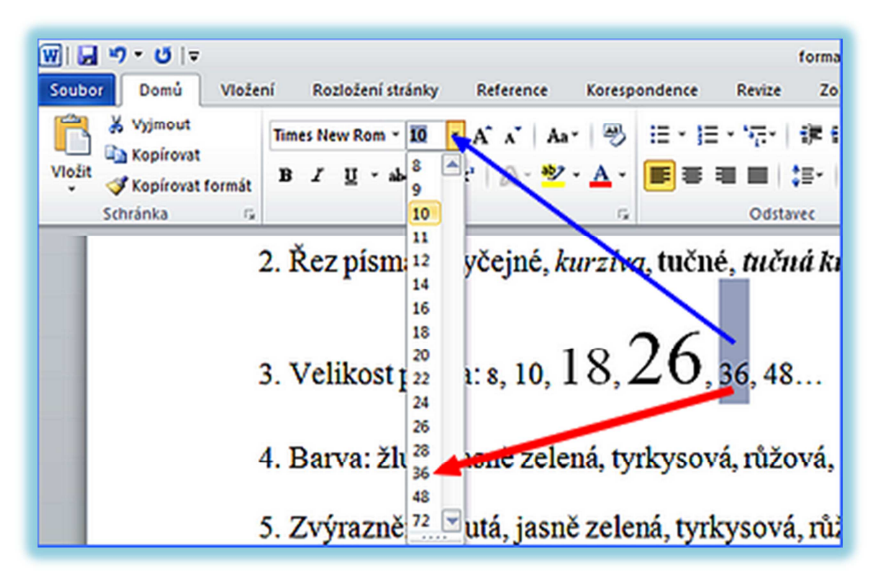

4. Také barvu písma můžeme na liště vybrat během chviličky:

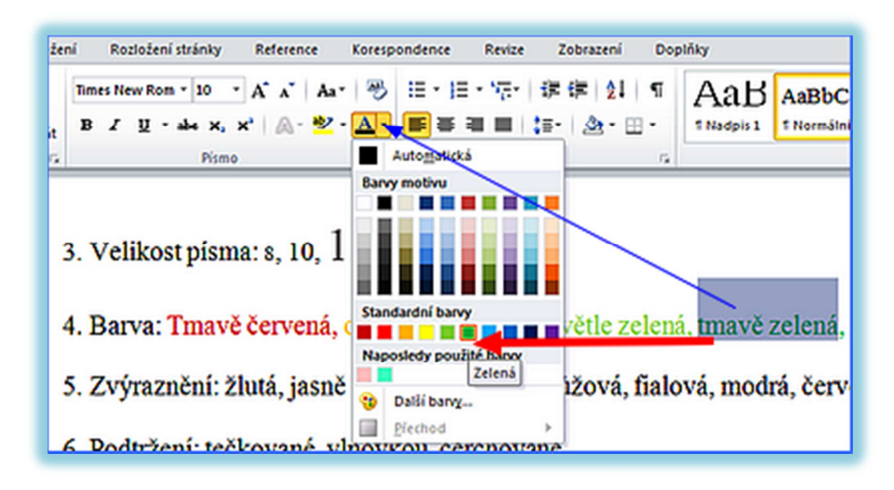

5. Zvýraznit část textu tím, že podbarvíme podklad pod písmeny, je také občas potřeba:

| ení Rozložení stránky Reference   | Korespondence              | Revize Zobrazení Doplň |
|-----------------------------------|----------------------------|------------------------|
| Times New Rom * 10 * A A A        | • 🔫 🗄 • 🗎 •                | 'അ* 講講  <u>2</u> ↓ ¶   |
| B Z ∐ - abe x, x, ⋒- 🖄            | ·▲· ■≡≡                    | ■ ‡=+ &+⊞+             |
| Písmo                             |                            | Ddstavec 🕫             |
| 4. Barva: Tmavě červe:            |                            | ená, světle zelená,    |
| 5. Zvýraznění: žlutá ja           |                            | ová růžová fialov      |
|                                   | Be <u>z</u> barvy          |                        |
| · · · · · · · · · · · · · · · · · | <u>U</u> končit zvýraznění |                        |

## Ovládání pomocí okna FORMÁTU PÍSMA

Záložka PÍSMO

Pokud potřebuje současně měnit víc vlastností písma současně, nebo máme v úmyslu použít nějakou méně obvyklou změnu, musíme otevřít celou nabídku formátu písma. To můžeme udělat dvěma způsoby.

 a) Na označený text klikneme pravým tlačítkem. Tím vyvoláme nabídku úkonů a vybereme formát písma (červená šipka), nebo nabídku, kterou poskytuje i nástrojová lišta (modrá šipka).

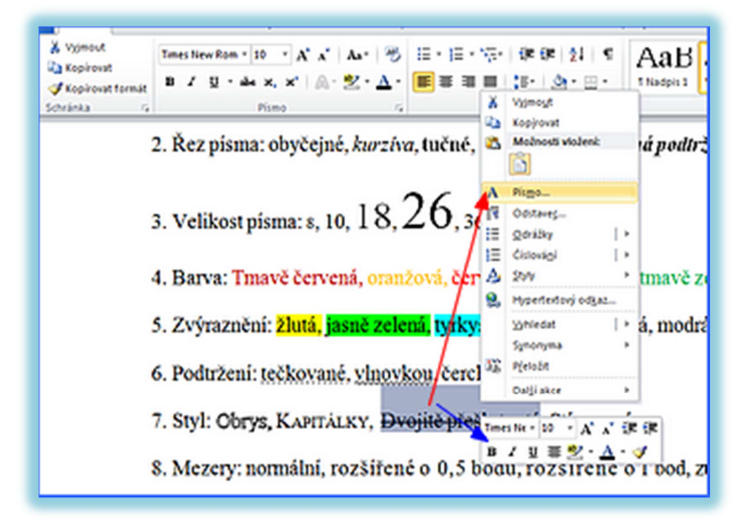

b) Kliknutím myší na ikonku:

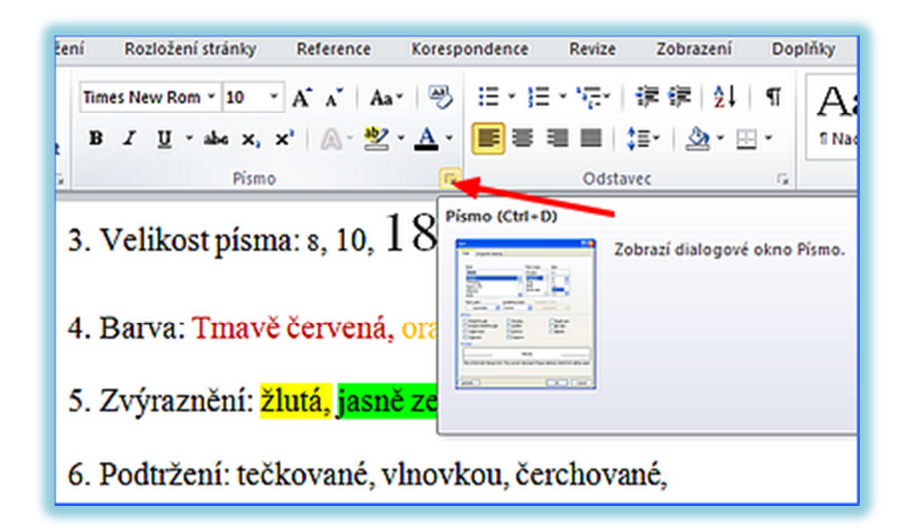

#### POZOR!

Všechny změny, které vyznačíme v okně formátu písma, musíme v závěru potvrdit kliknutím na tlačítko OK. Jinak k přeformátování textu nedojde.

**6.** Méně častou změnou formátu, kterou je nutno provádět přes okno formátu písma může být například výběr stylu podtržení:

| Times New Rom - 10 - A' A' Aa- 🔭 🗄 - 1        | Same and the second second second second second second second second second second second second second second |
|-----------------------------------------------|----------------------------------------------------------------------------------------------------|
| nát B I U + ale x, x* A + E ≡<br>⊊ Pismo      | Pigo Up/ent                                                                                                    |
| 2. Řez písma: obyčejné, <i>kurzíva</i> , tuči | Plang: Řez pigma: Vejkost:<br>Trmes New Roman Jobyčejné [10                                                    |
| 3. Velikost písma: s, 10, 18, 26              | Symbol Shydon S S S S S S S S S S S S S S S S S S S                                                            |
| 4. Barva: Tmavě červená, oranžová, é          | Sava pisma: Styl podrženi, Barva podrženi<br>(204ne) – Automatická v<br>Styl                                   |
| 5. Zvýraznění: žlutá, jasně zelená, ty        | Bongité pleširtuté                                                                                             |
| 6. Podtržení: tečkované, vlnovkou če          | Nahled                                                                                                    |
| 7. Styl: Stínované, Dvojitě přeškrtnu         | vinovkou                                                                                                    |
| 8. Mezery: normální, rozšířené, zúže:         |                                                                                                    |
| 9. Umístění: normální, zvýšené, sniže         | Nastavit jako výdnosť Textové efekty OK Storno                                                                 |

7. V okně formátu písma také měníme styl písma. Kombinací více zaškrtnutých políček získáme další styly (jen pozor na čitelnost výsledku)

| ra Pismo                                     | G Odstavec G                                                                                                    |
|----------------------------------------------|----------------------------------------------------------------------------------------------------|
| 2. Řez písma: obyčejné, k                    | Pismo ? X                                                                                                    |
| 3. Velikost písma: s, 10, ]                  | Pisng: Řez pigna: Velikost:<br>Times New Roman jobyčejné 10<br>Symbol i dovičejné i 8 i i                             |
| 4. Barva: Tmavě červená,                     | Tempus Sans ITC<br>Times<br>Times New Roman                                                                           |
| <ol> <li>Zvýraznění: žlutá, jasní</li> </ol> | Barva pisma:         Styl podtrženi;         Barva podtrženi:           Bez barvy         V         (ládné)         V |
| 6. Podtržení: tečkované                      | Styl<br>F Melkrtryté<br>Stinovgné<br>Viedna veká<br>Viedna veká                                                       |
| <ol> <li>Styl: Obrys, Kapitálky,</li> </ol>  | Γtgornindex ΓReléf ΓSkryté<br>ΓDolniµdex Γgyté                                                                        |
| 8. Mezery: normální, rozš                    | Nafiled KAPITÁLKY,                                                                                                    |
| 9. Umístění: normální, zv <sub>.</sub>       | Toto je pismo typu TrueType. Bude použito pro tiskárnu i pro obrazovku.                                               |
|                                              | Nastavit jako výchozí Textové efekty OK Storno                                                                        |

### Záložka UPŘESNIT

Okno formátu písma má i druhou záložku, kterou můžeme upřesnit celkový vzhled písma. Poslední dva úkoly tedy vyřešíme pomocí záložky "Upřesnit".

8. Někdy může srozumitelnost textu vyžadovat, abychom změnili rozestup mezi písmeny. Můžeme tedy mezery zúžit nebo rozšířit podle potřeby (většinou je potřeba chvíli zkoušet, o kolik bodů bude nejlepší mezery rozšířit nebo zúžit):

| 2. Řez písma:                                                                                                    | : obyčejné, <i>kurzíva</i> , tučné, <i>tučná kurzíva, tučná</i>                       | podtržená i               |  |  |
|----------------------------------------------------------------------------------------------------|---------------------------------------------------------------------------------------|---------------------------|--|--|
|                                                                                                    | Pismo 🦹 🗙                                                                             |                           |  |  |
| 3. Velikost p                                                                                                    | Pisgo Upřesnt                                                                         |                           |  |  |
| 4. Barva: Tn                                                                                                    | Mgzery: zúžené 💌 O kolik: D,Sb. 🚔<br>Uměštění: normální 💌 Q kolik: 🚔                  | navě zelená               |  |  |
| 5. Zvýrazněi                                                                                                    | Prokládání pígem velikosti: godů a více                                               | modrá, čer                |  |  |
| 6. Podtrženi:                                                                                                    | Funkce pisem OpenType Ugstury: Žádné <u>v</u> Mezery mezi čísly: Výchozí <del>v</del> | $\backslash$              |  |  |
| 7. Styl: Obry                                                                                                    | Číselné tvary: Výchozí 💌<br>Stylistické sady: Výchozí 💌                               |                           |  |  |
| 8. Mezery: n                                                                                                    | Používat kontextové alternativy Náhled                                                | bod, <mark>zúžen</mark> e |  |  |
| 9. Umístění:                                                                                                    |                                                                                       |                           |  |  |
| Toto je pismo typu TrueType. Bude poušto pro tiskámu i pro obrazovku.           Nastavit jako výchozí         Textović efekty         OK         Storno |                                                                                       |                           |  |  |
|                                                                                                    |                                                                                       |                           |  |  |

 Málo častou změnou je pak umístění písmen v řádku. Ale i tato možnost se občas opravdu hodí:

| 2. Řez písma: obyčejné, kurzíva, tučné, tučná kurzíva, tučná podtržená kurzív |                                                                         |       |  |  |
|-------------------------------------------------------------------------------|-------------------------------------------------------------------------|-------|--|--|
| Pismo 1                                                                       |                                                                         |       |  |  |
| 3. Velikost písma: 8, 10, 1                                                   | Piogo Upřesnit Proložení znaků<br>Měřlýto: I200% 💌                      |       |  |  |
| 4. Barva: Tmavě červená, c                                                    | Mgzery: normální V Okolic 🚔<br>Umistění: Izvýšené V Qkolic B.b. 🚔       | řětl  |  |  |
| 5. Zvýraznění: <mark>žlutá, jasně</mark>                                      | Protisidání pigen velikost:                                             | iá, 1 |  |  |
| 6. Podtržení: tečkované, yli                                                  | Punkce pisen OpenType Ugstury: Zidné  V Mezer/mezi ősky: V/dyső V       |       |  |  |
| 7. Styl: Obrys, Kapitälky,                                                    | Čegné tvary: Richas V                                                   |       |  |  |
| 8. Mezery normální, rozší                                                     | E Poutjela kontextové alternativy                                       | ,5t   |  |  |
| 9. Umístění: normální, <sup>zvý</sup>                                         | zvýšené o 5 bodů                                                        |       |  |  |
|                                                                               | Toto je pismo typu TrueType. Bude použito pro tiskárnu i pro obrazovku. |       |  |  |